## ЗАО «СЧЕТМАШ»

г. Курск

### Этапы регистрации ККТ

- Выбор и заключения Договора с ОФД на передачу данных в ФНС. Список ОФД на сайте www/nalog.ru.
- Получение регистрационного номера ККТ в ФНС: непосредственно в налоговой, через личный кабинет налогоплательщика (обязательное наличие КЭП). Срок действия регистрационного номера 1 день с даты получения.
- Ввод регистрационного номера в ККТ и всех параметров в соответствии с законом и формирования отчета о регистрации
- Ввод в личном кабинете фискального признака, даты и времени сформированного отчета регистрации.

# Заключение договора с ОФД на примере Первого ОФД

Для того, чтобы зарегистрировать организацию потребуется всего 4 коротких шага На главной странице www.1-ofd.ru нажмите «Зарегистрироваться»: 1. Создайте учетную запись 2. Зарегистрируйтесь с помощью КЭП 3. Заполните реквизиты организации 4. Подпишите электронный договор

| Cooperante yremitade samesa     Perempinanti C.C.M.     Perempinanti C.C.M.     Perempin | ~                       |                        |                       |                                                         |                                         |
|----------------------------------------------------------------------------------------------------|-------------------------|------------------------|-----------------------|---------------------------------------------------------|-----------------------------------------|
| Создание учетной записи                                                                                                    | Assertings beautidative | Outponness services en | Panyotra              | Регитриция с ЮКТ                                        | Спадрание учитной записа                |
| нистрации лица, ответственного за осуществление контуникаций с СФД и решение организационных вспросов. Телефов <sup>а</sup> (+7) (                                                                                                    |                         |                        |                       |                                                         | оздание учетной записи                  |
| Tenedos*     +7       Ho sanceriso-io<br>Mesorupino a sinectioo noriva a constit       Depone*   Mesorys 6 constitues formal parents performa, program in transponsens.                                                                                                    |                         | онных вспресов.        | и рашение организаци  | сталение компуникаций с СФД                             | пистрации лица, ответстванного за осуще |
| На заполноно<br>Искользуются в канество логина в села з<br>нали.<br>Пароль*<br>Меневум 6 сревешков, кантикски функцизанистра, цефры и спеценяества.                                                                                                    |                         |                        |                       | *7                                                      | Талафон'                                |
| Пароль" Менятул 6 слевского, потекских фильсорони средского регистра, церры и следсниковы.                                                                                                    |                         |                        | (68)(1)               | Не заполноно<br>Используется в качестве лотина<br>азми. |                                         |
| Монченум 6 сонвесное, контичание Зулька рактистран, цефры и степровление -                                                                                                    |                         |                        |                       |                                                         | Пароль"                                 |
|                                                                                                    |                         | ppe a prespineren.     | уны рыжге ренстра, це | Mercenya & constitutes, narriscose                      |                                         |
| Пароль видё рез*                                                                                                    |                         |                        |                       |                                                         | Пароль ещё рез*                         |
| Rearcover: expons.                                                                                                    |                         |                        |                       | Removie supers.                                         |                                         |

# Подключение ККТ, зарегистрированных в ФНС

| Подключение ККТ | зарегистри | рованных в ФНС |
|-----------------|------------|----------------|
|-----------------|------------|----------------|

Укажите данные из карточки ККТ, полученные при регистрации в ФНС.

| номер ККТ *                    | Номер полученный при регистрации ККТ<br>в ФНС. |
|--------------------------------|------------------------------------------------|
| Модель ККТ *                   |                                                |
| Заводской номер ККТ*           |                                                |
| Заводской номер ФН*            |                                                |
| Внутреннее<br>наименование ККТ |                                                |

#### Программирование параметров ККТ для связи с сервером оператора фискальных данных

- Включить ККМ, установить время, в режиме программирования запрограммировать дату и фамилию нулевого кассира (Администратора).
- Программирование параметров связи с сервером оператора фискальных данных осуществляется в режимах «ПРГ GSП?» и «ПРГ Eth?».
- Для режима «ПРГ GSП?» запрограммировать следующие параметры:
- - «APn ?» программирование точки доступа в сеть «Интернет» (по умолчанию INTERNET);
- «п ?» программирование имени пользователя для доступа в сеть «Интернет» (зависит от выбранного мобильного оператора);
- «PASS ?» программирование пароля пользователя для доступа в сеть «Интернет» (зависит от выбранного мобильного оператора);
- «IP ?» программирование IP-адреса сервера ОФД (по умолчанию установлено «Первый-ОФД» 95.213.181.212);
- «Port ?» программирование порта для работы на сервере ОФД (по умолчанию 7777);
- «HOSt ?» программирование доменного имени сервера приема фискальных документов (по умолчанию KKM-SERVER-TEST.1-OFD.RU);
- «OFd ?» программирование наименования сайта оператора фискальных данных для просмотра фискальных документов (по умолчанию TEST-ORG.1-OFD.RU).

#### Программирование параметров ККТ для связи с сервером оператора фискальных данных

- Настройка канала приема-передачи данных, работающего а стандарте Ethernet, т.е конфигурацию (IP-адрес, маску, IP-адрес шлюза) блок должен получить от ответного конца Ethernet.
- Если блок не получит автоматически конфигурацию от сети, то IP-адрес, маску, IP-адрес шлюза необходимо запрограммировать.
- Для этого необходимо запрограммировать следующие параметры:
- - «IP ?» программирование IP-адреса ККМ в сети;
- - «n ?» программирование маски подсети;
- - «IP Sh?» программирование шлюза.
- ВНИМАНИЕ: после ввода всех данных, войдите в режим «СЕРВЕР?» и проверьте связь с сервером ОФД.

### Программирование параметров в ККТ для регистрации в налоговой инспекции

Ввод данных в ККТ

1. В режиме работы ККТ «**РАБ FH?**» в режиме регистрации запрограммировать следующие параметры:

«ПО» - наименования пользователя (полное наименование организации-пользователя или фамилия, имя, отчество (при его наличии) индивидуального предпринимателя)

«Adr r» - адрес места расчета

«ОFd» - ИНН ОФД

«ВН» - код применяемой системы налогообложения

«ТОРГ» - выбор режима работы – торговля или услуги

«ЧЕН БСО» - выбор вида печатаемых документов чек или БСО

«nSh» - выбор режима работы без шифрования или с шифрованием

«Р Fn» - *режим работы ФН* (1 - Автономный режим, 2 – Автоматический режим)

«Р=\_\_\_\_» - регистрационный номер ККТ (до 20 разрядов), полученный от налогового органа

«Н=\_\_\_\_» - идентификационный номер налогоплательщика (до 12 разрядов)

#### Просмотр запрограммированных данных перед регистрацией ККТ и перевод ФН в фискальный режим

По нажатии клавиши ИТ на чековой ленте печатается чек, с введенными данными

ЗАО СЧЕТМАШ 3HM 0000010 КАССИР 0 РЕГИСТРАЦИЯ ККТ ПОЛЬЗОВАТЕЛЬ: 3AO "CHEIMAU" AAPEC PACHETA: КУРСК .2-АЯ РАБОЧАЯ. 23 ИНН ОФ1: 7707083861 РЕЖИМ РАБОТЫ: АВТОМАТИЧ. БЕЗ ШИФРОВАНИЯ ТОРГОВЛЯ ЧЕК PHM 12000199 ИНН 4632126284 1ATA 07/09/16 СИСТЕМА НАЛОГООБЛ: ОСНО